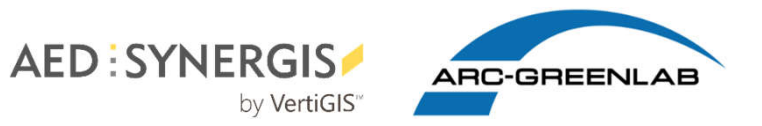

# Kreis Pinneberg: 3D Stadtmodelle in ArcGIS Pro

Kundentag 2020 | Web Event am 14. Mai 2020, Stefan Liening

## 3D Stadt- und Gebäudemodelle

- Bereitstellung durch Landesvermessungsämter
- In vielen Bundesländern als OpenData verfügbar
- verschiedene Detaillierungsgrade
   \*Level of Detail (LoD)
- Unterschiedliche Datenformate
- $\rightarrow$  Doch wie diese Daten nutzen?

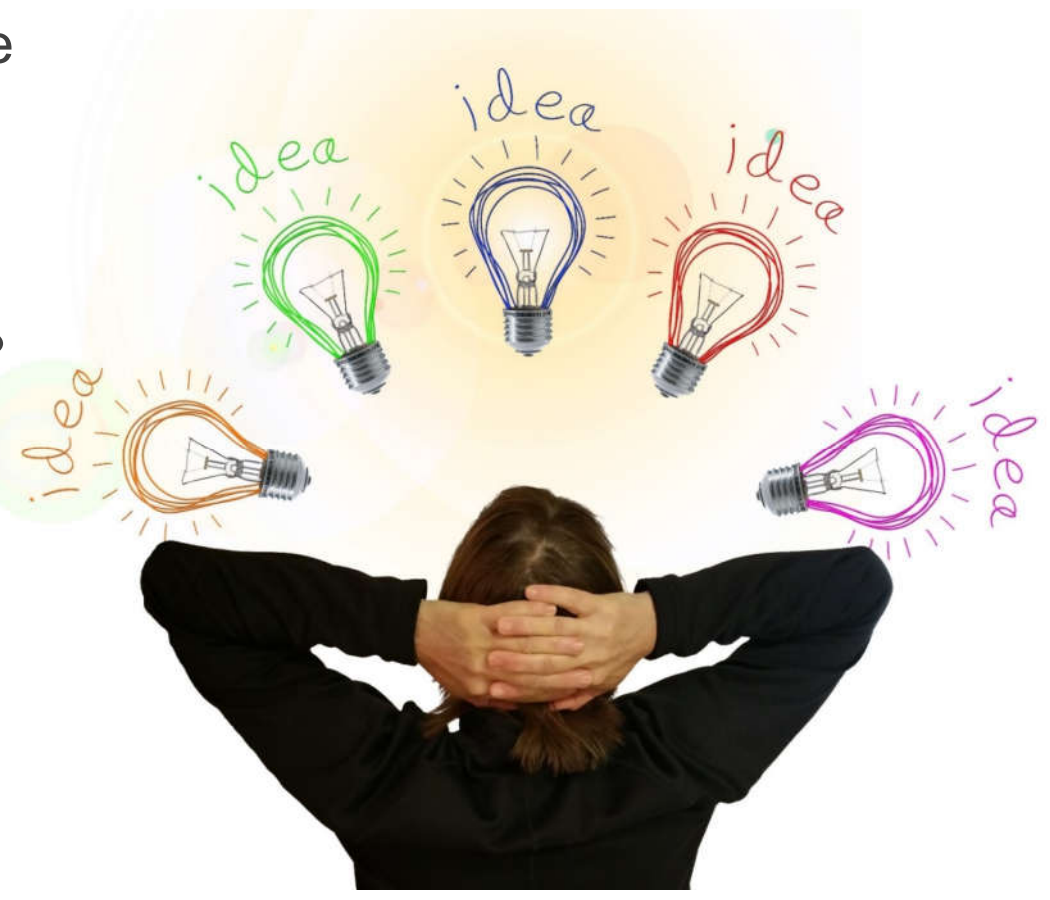

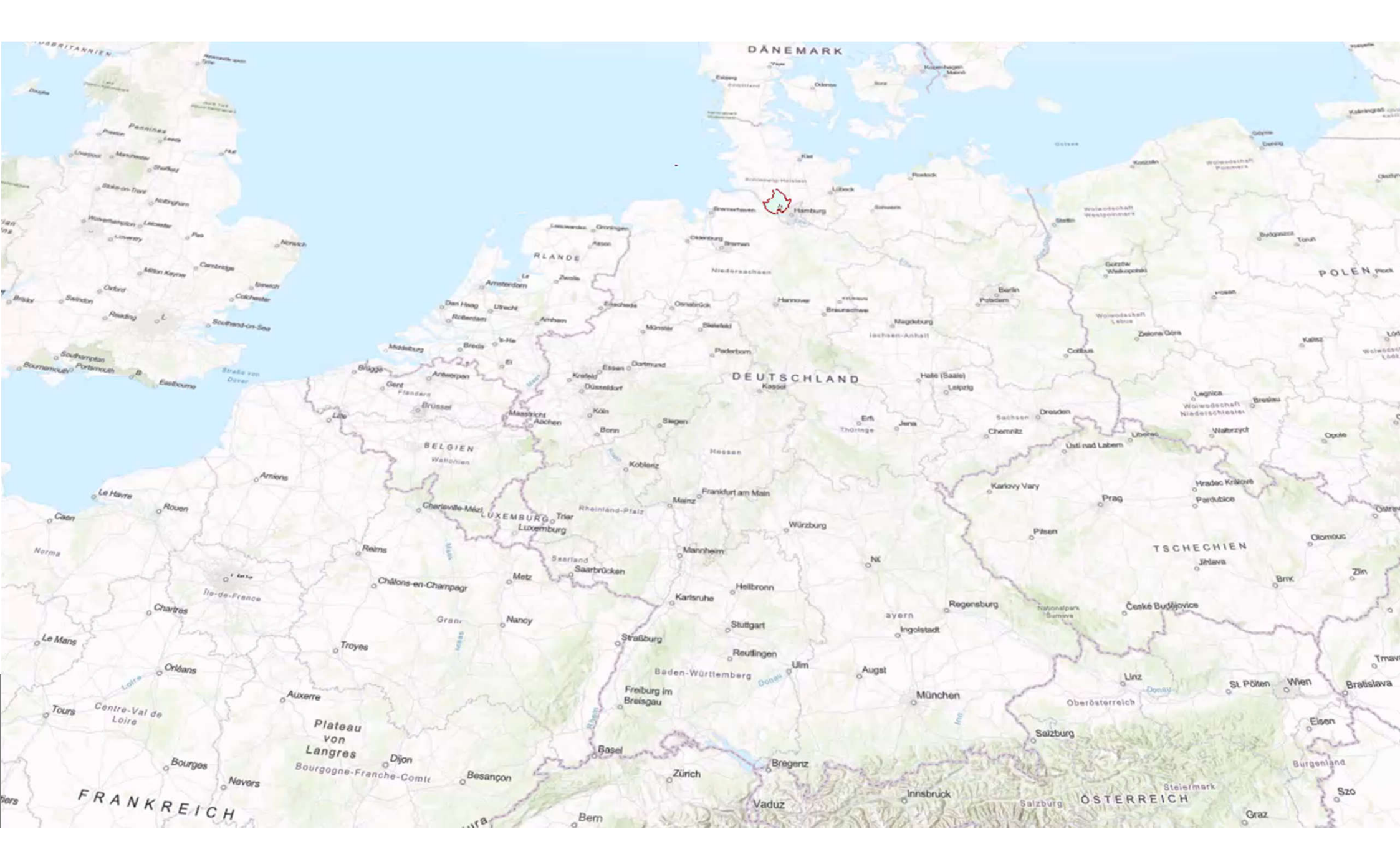

## LoD – Was ist das?

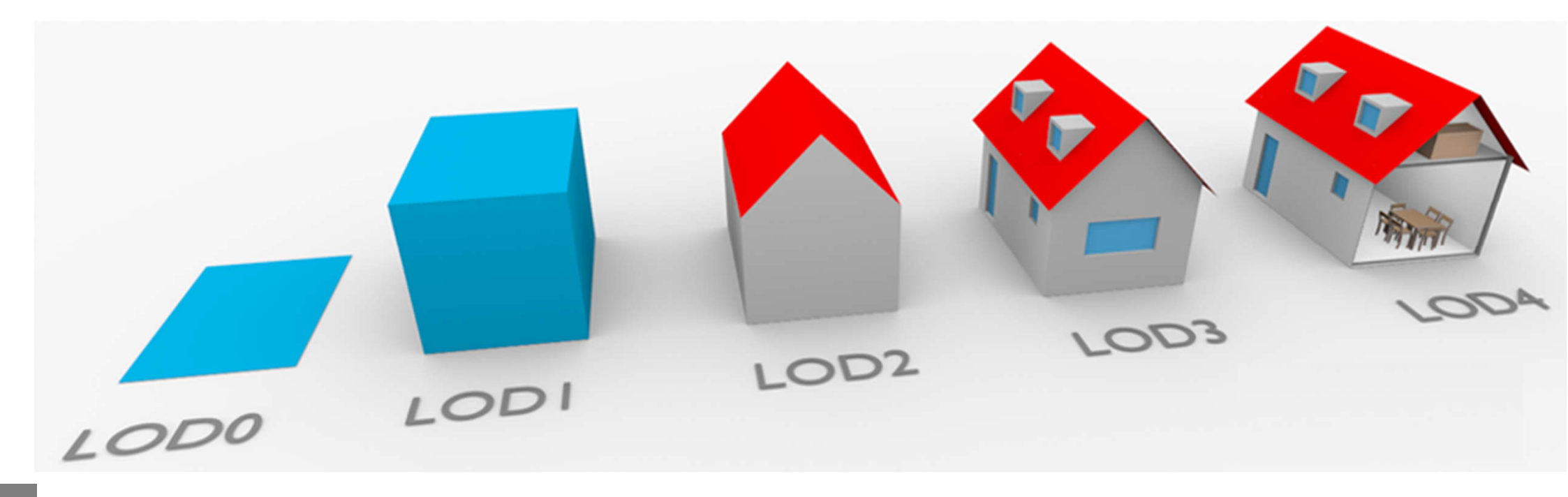

https://www.3d-activation.ch/service/3d-relief/ https://www.3d-activation.ch/wp-content/uploads/sites/3/2019/10/1.png Datenformate - Unterschiede

- Einbinden in ArcGIS Pro:
  - Shape ohne Konvertierung
  - CityGML Konvertierung über Data Interoperability Extension
    - $\rightarrow$  als Multipatch in ArcGIS Pro

|                                                                                             | Specify Data Source |                                                                |  |    |      | ×  |
|---------------------------------------------------------------------------------------------|---------------------|----------------------------------------------------------------|--|----|------|----|
| <ul> <li>Data Interoperability Tools</li> <li>Quick Export</li> <li>Quick Import</li> </ul> | Reader<br>Format:   | CityGML                                                        |  |    |      | ~  |
|                                                                                             | Dataset:<br>Paramet | Select the CityGML file(s) ers Coord. System: Read from source |  |    |      |    |
|                                                                                             | Help                | •                                                              |  | ОК | Cano | el |

# Datenformate - Unterschiede

- Performance kein Unterschied :
  - Perftools Add-in von ESRI

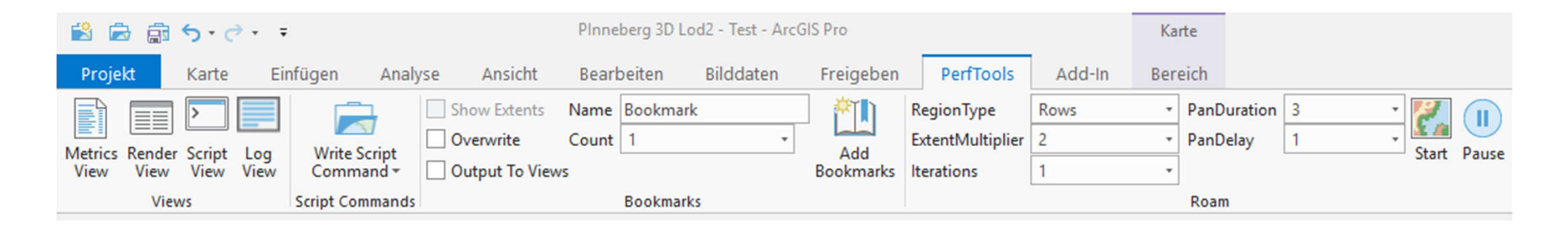

- Visualisierung:
  - Einfärben von Gebäudeteilen in Shape aufwändiger
  - CityGML einzelne Gebäudeteile  $\rightarrow$  weniger Daten zu laden
  - Texturen nur für Multipatch

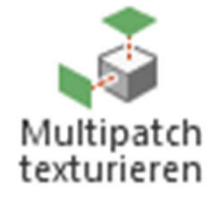

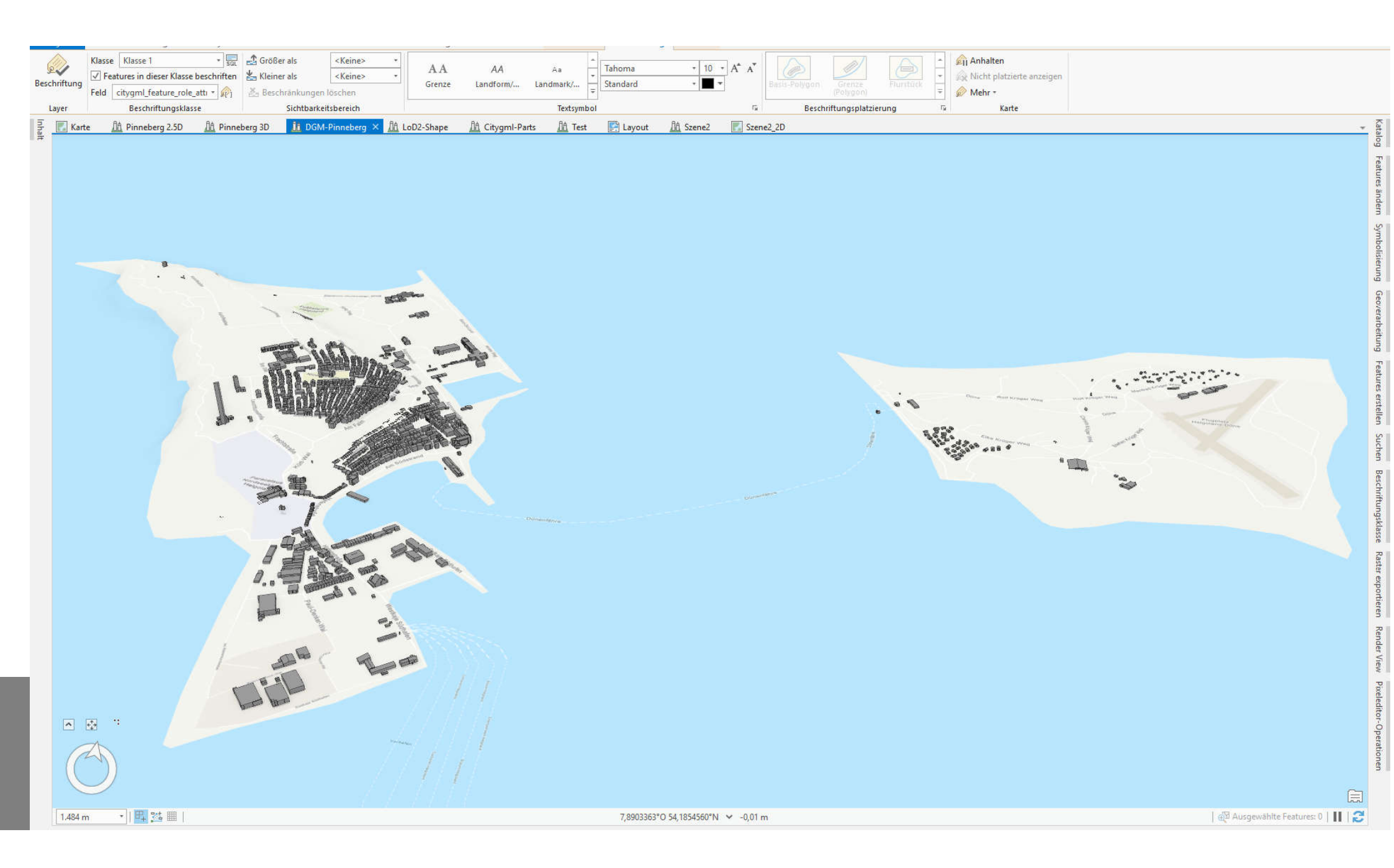

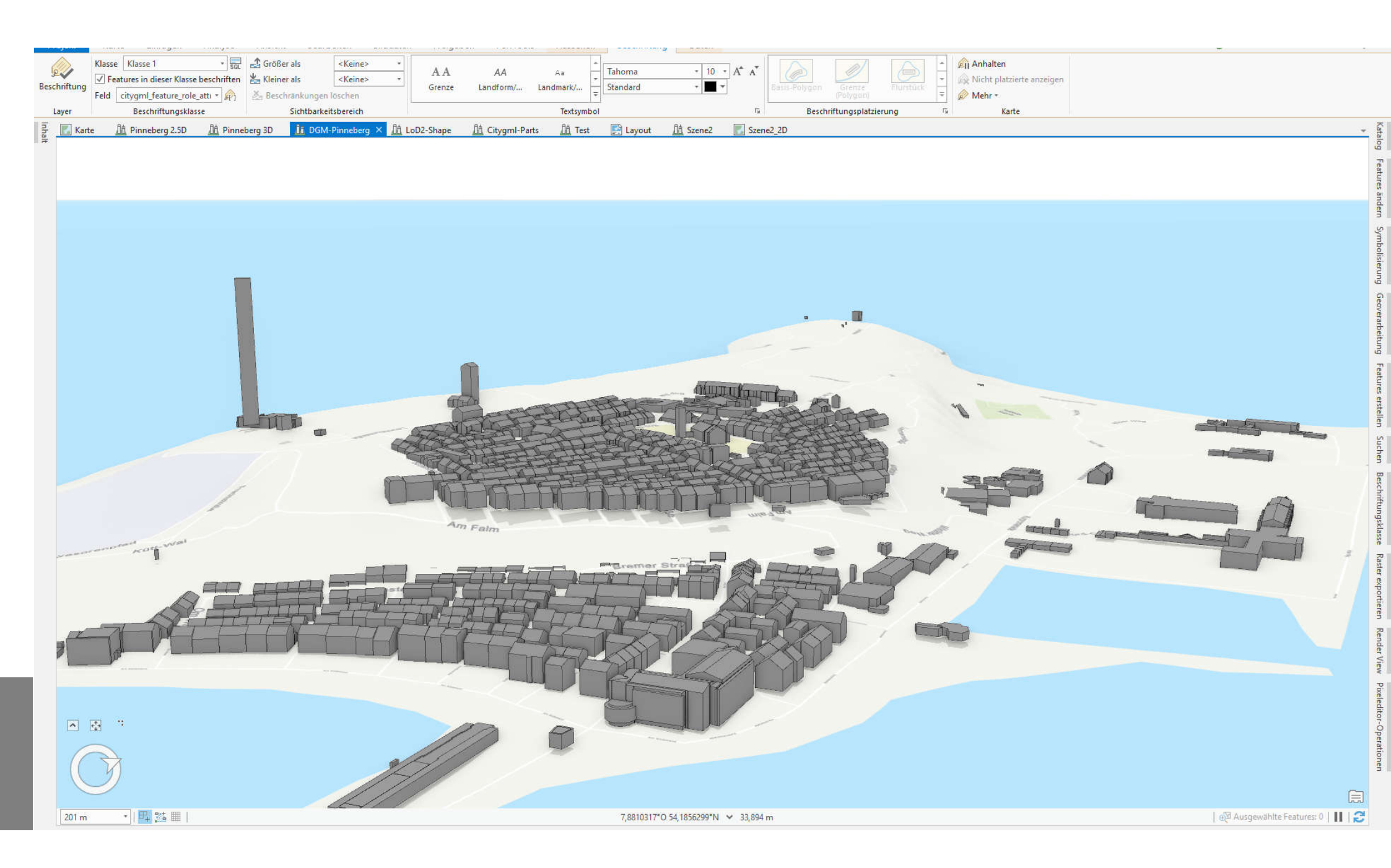

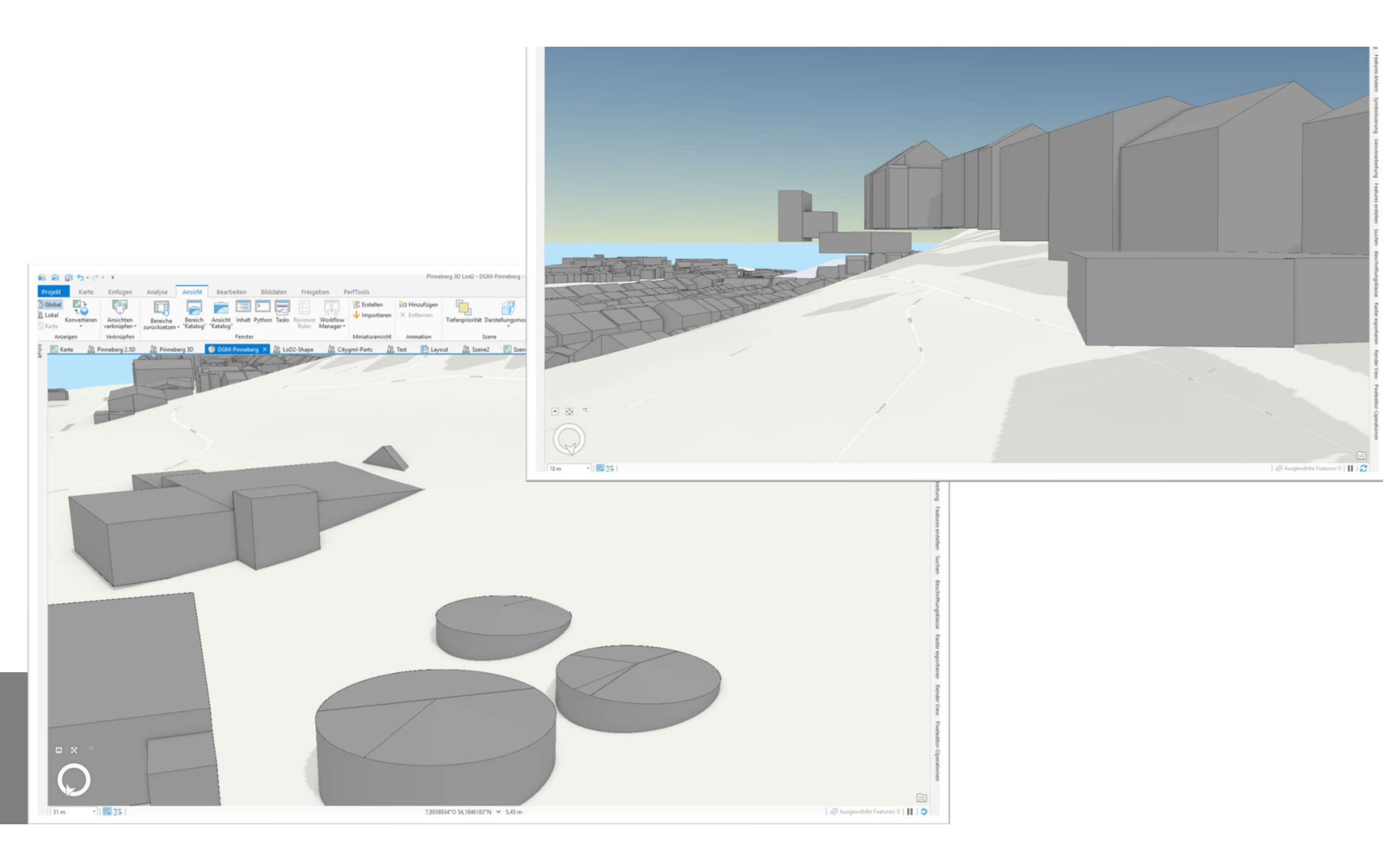

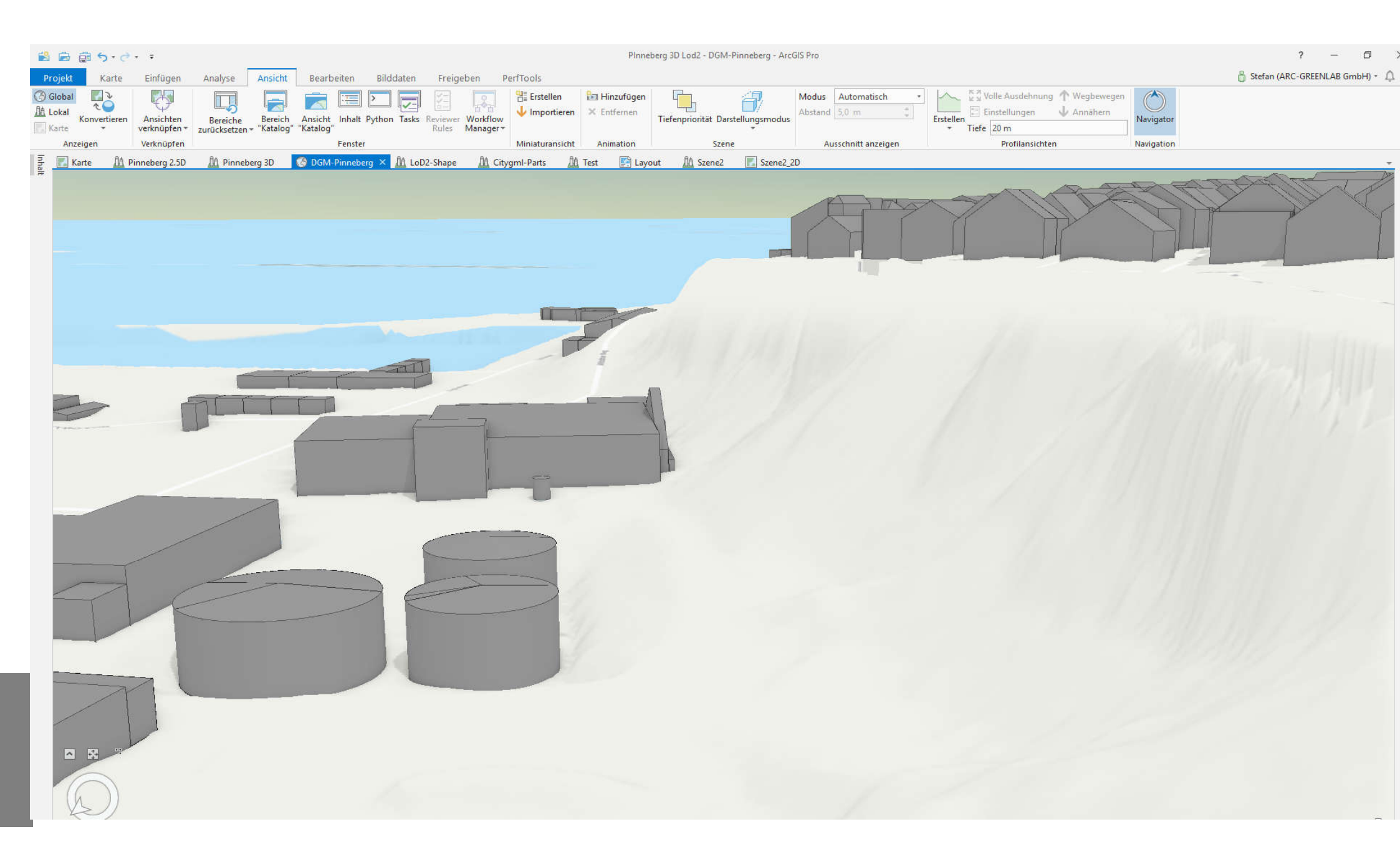

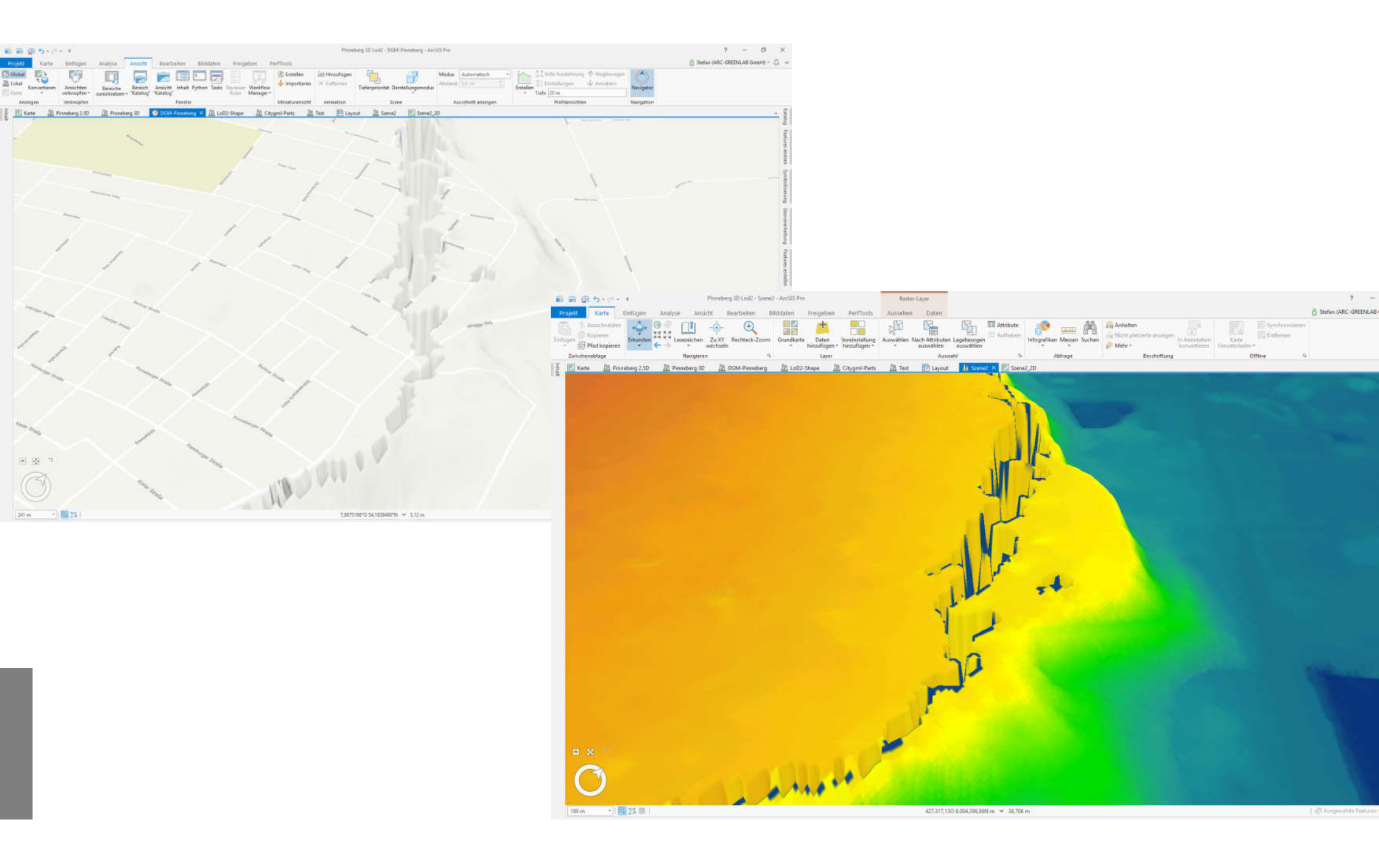

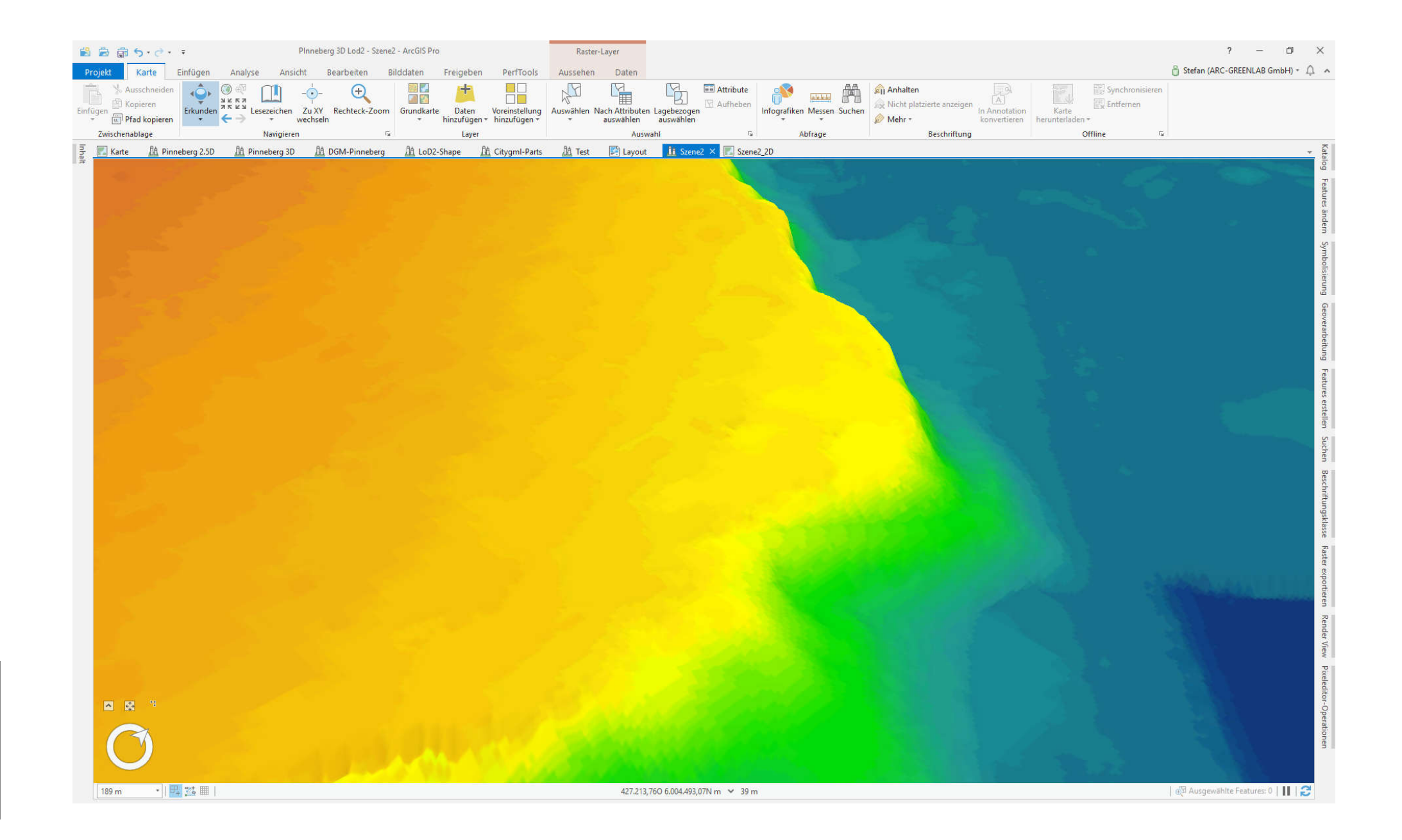

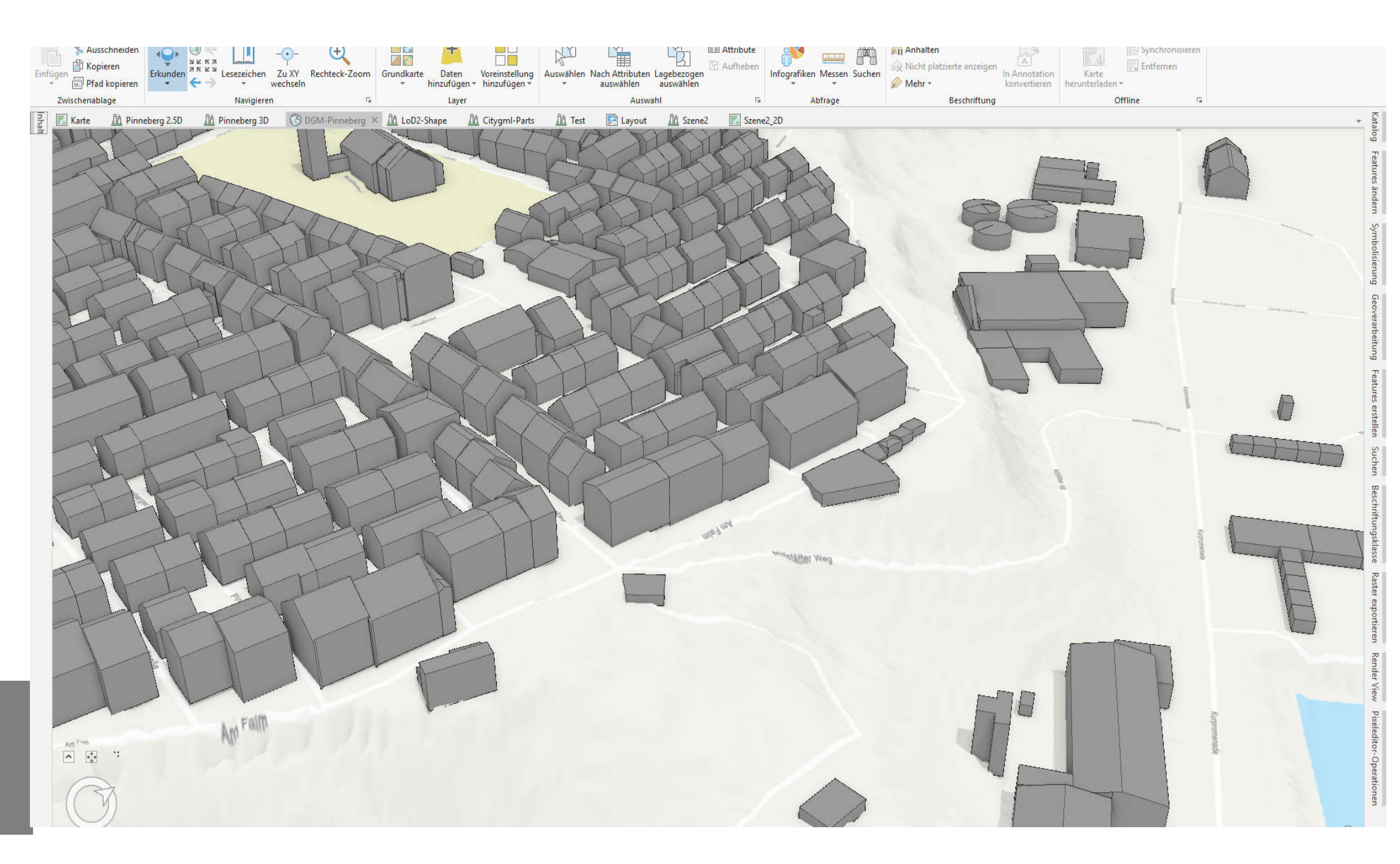

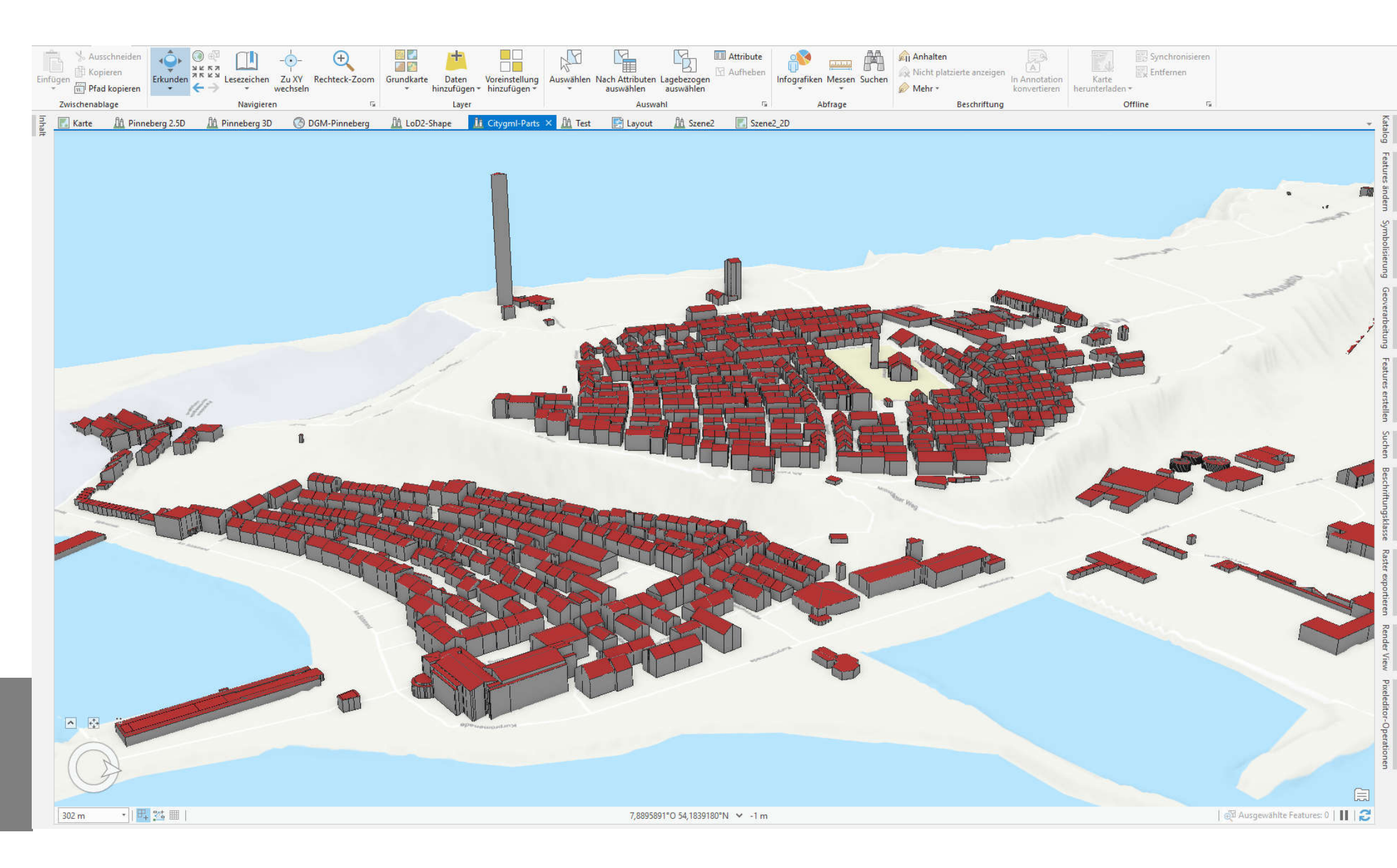

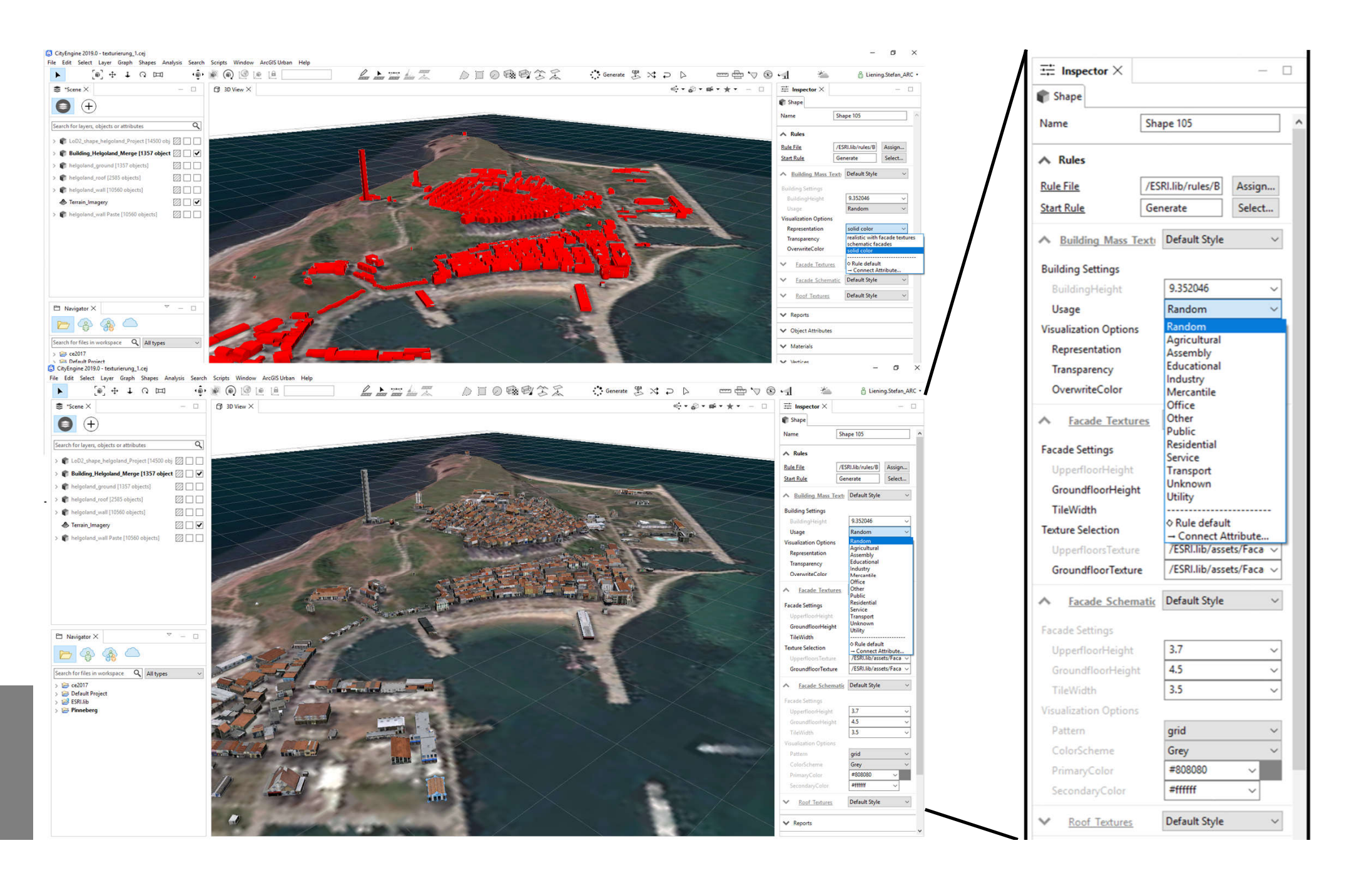

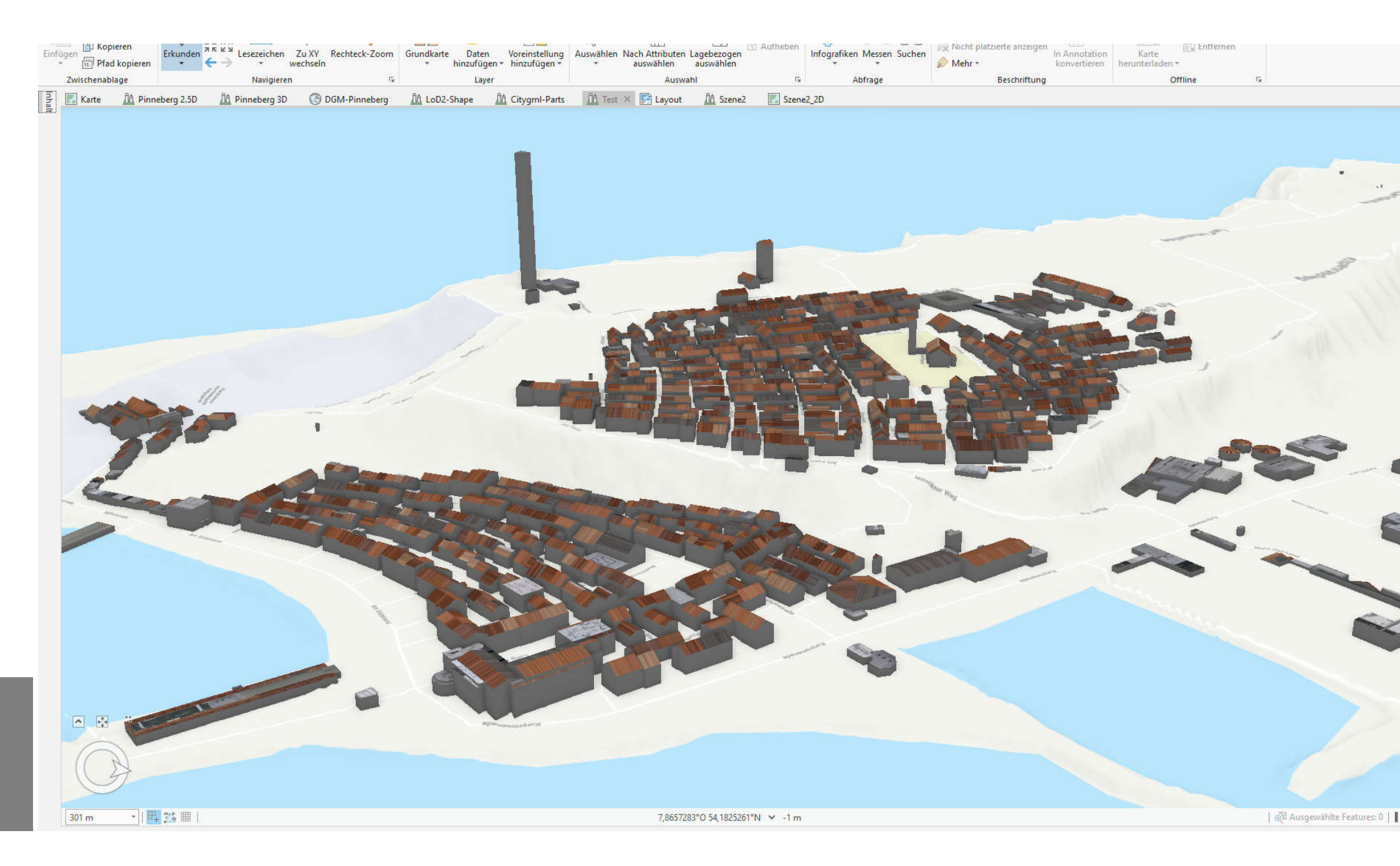

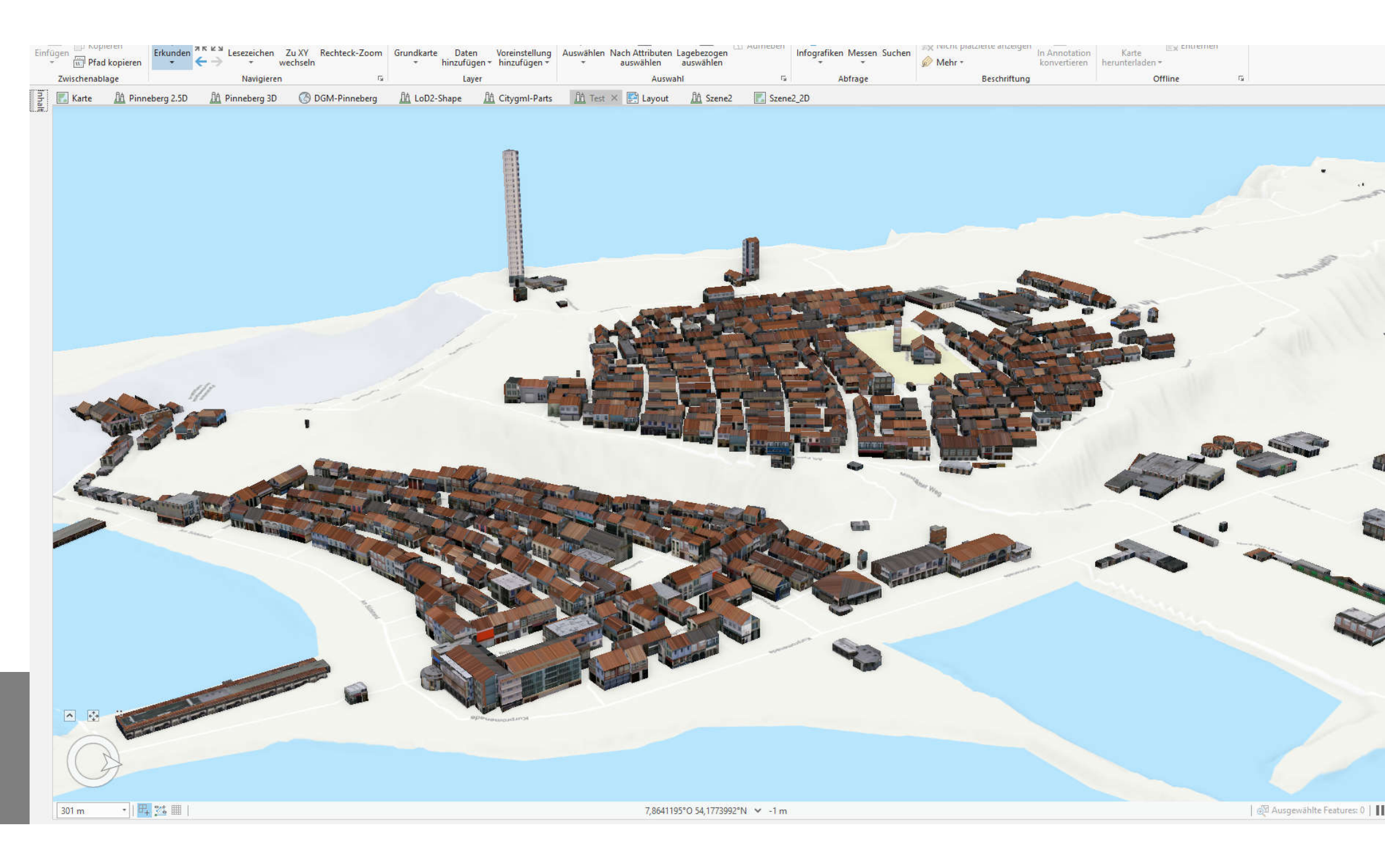

Anwendungsmöglichkeiten:

- > Gebäudemodellierung
  - Extrudieren und Multipatch bearbeiten

Explorative 3D-Analyse
Sichtfeld

> 3D Analyst Tools
 \* Puffer 3D - Immissionsschutz

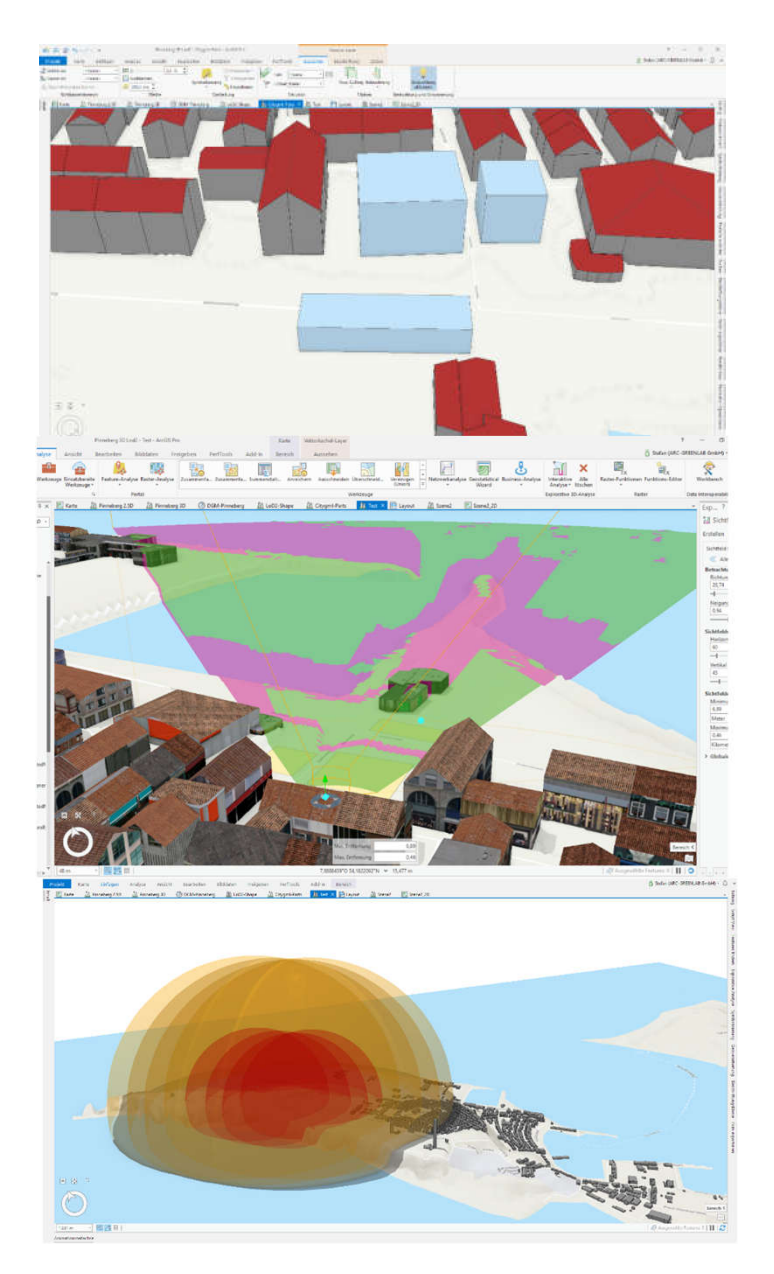

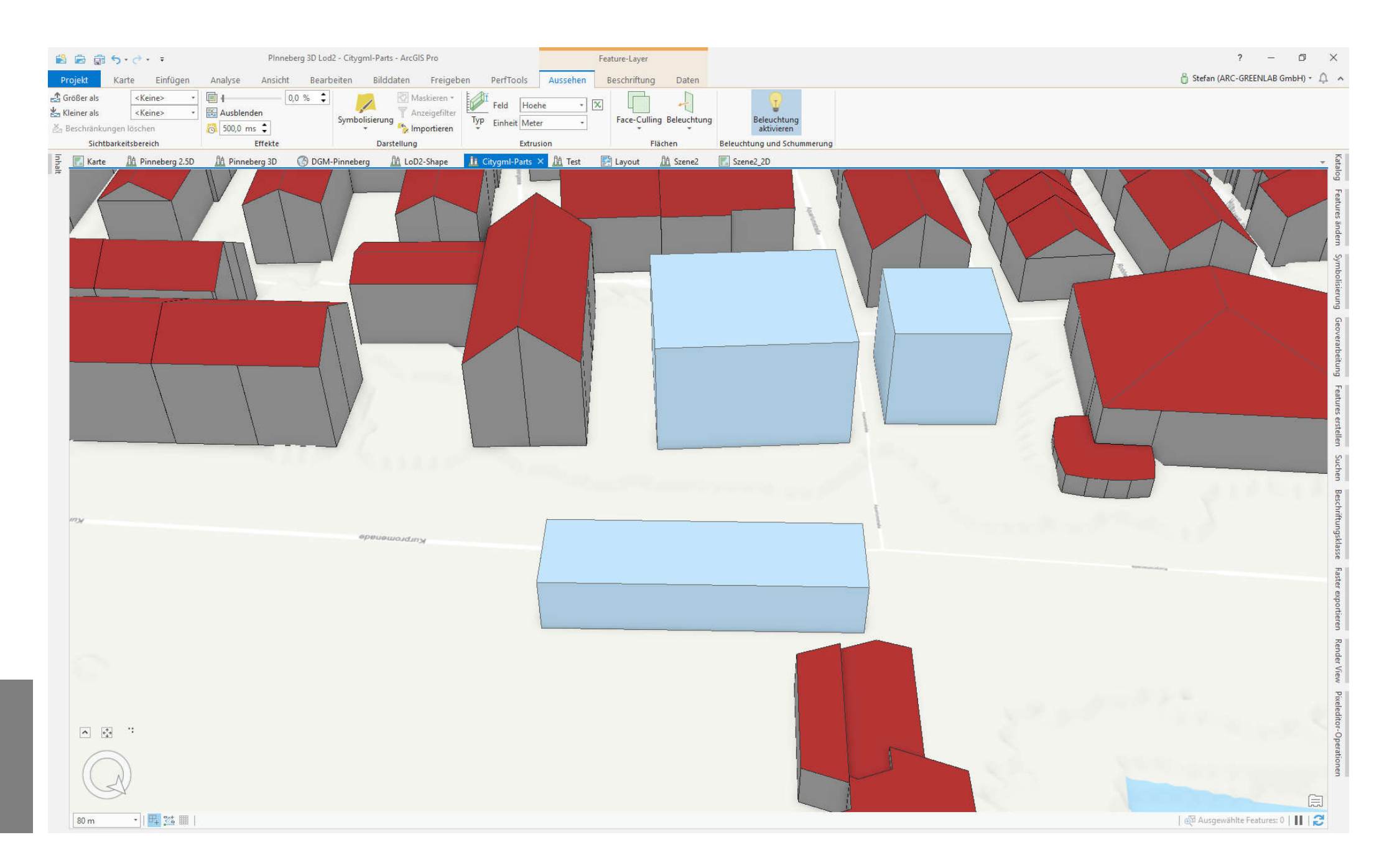

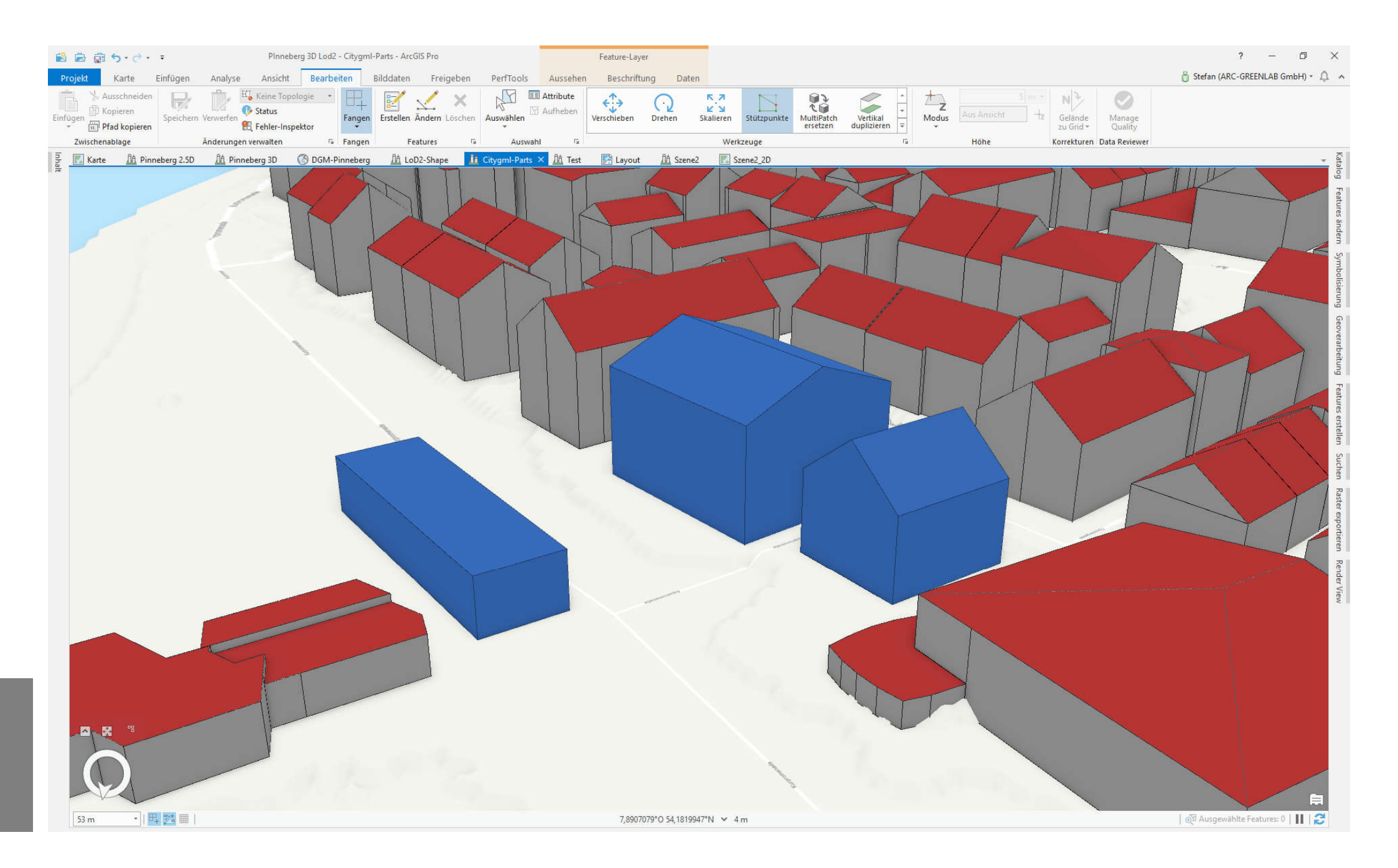

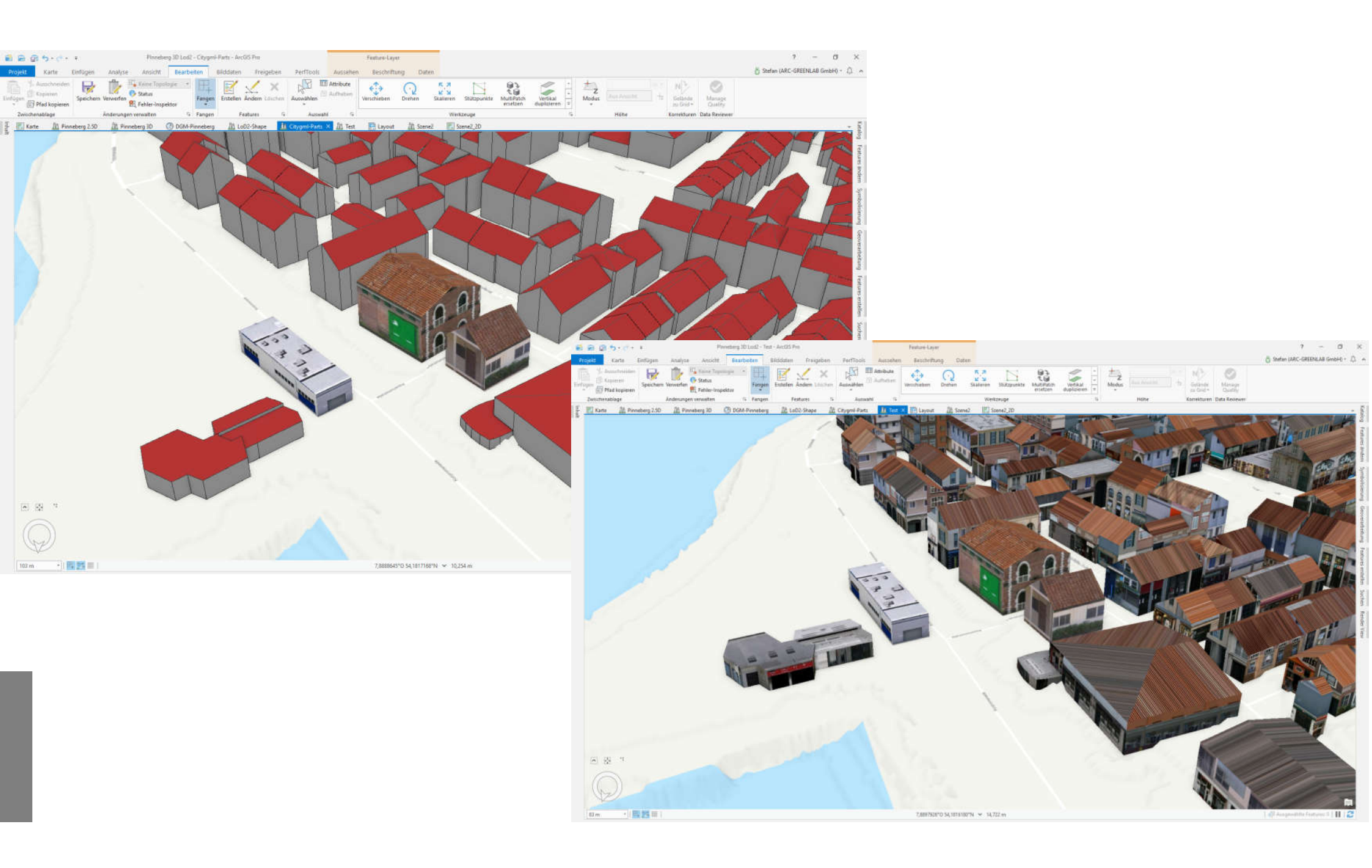

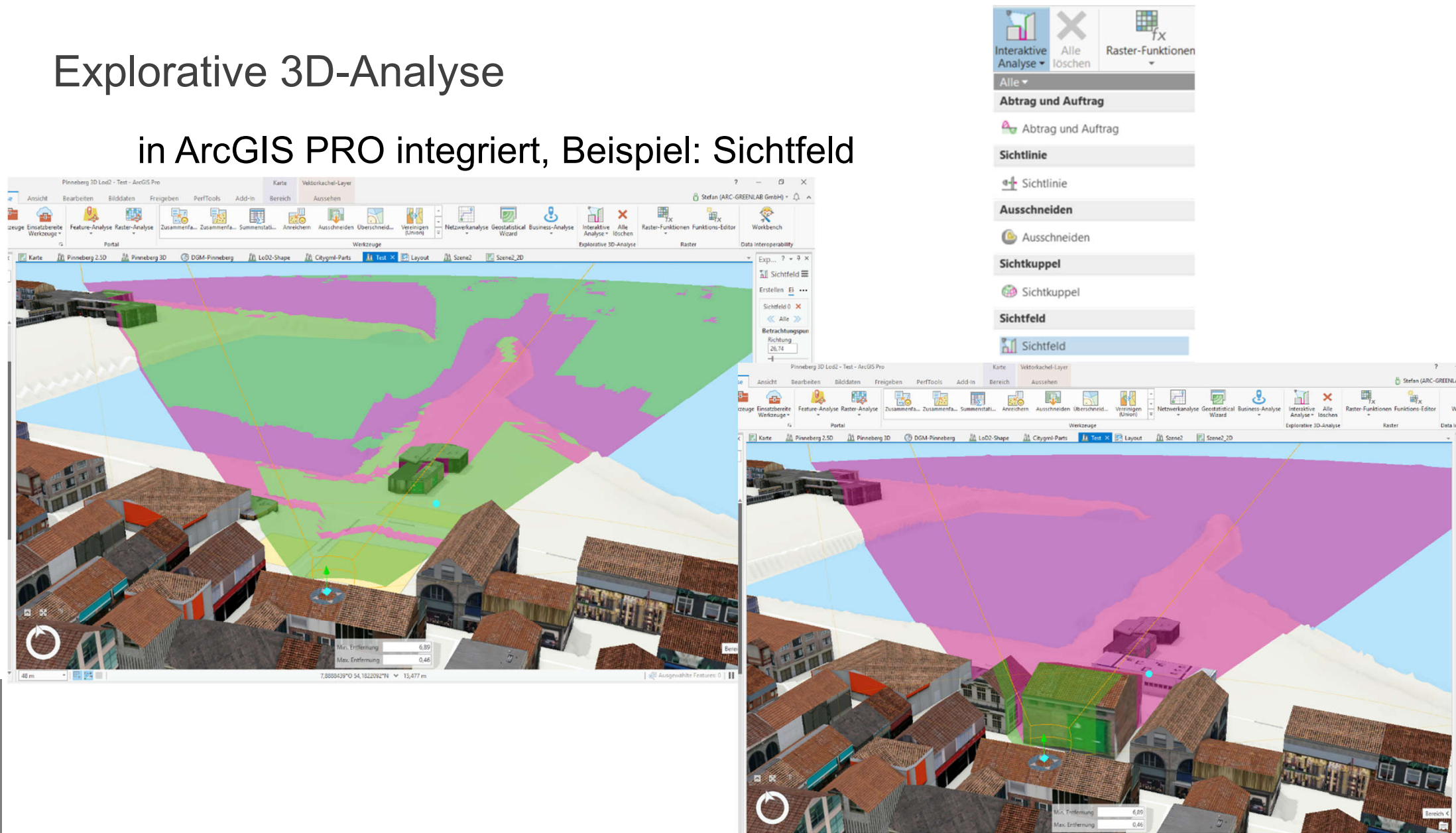

· | B 24 m |

🕼 Ausgewählte Features: 0 | 📘 | 🌌

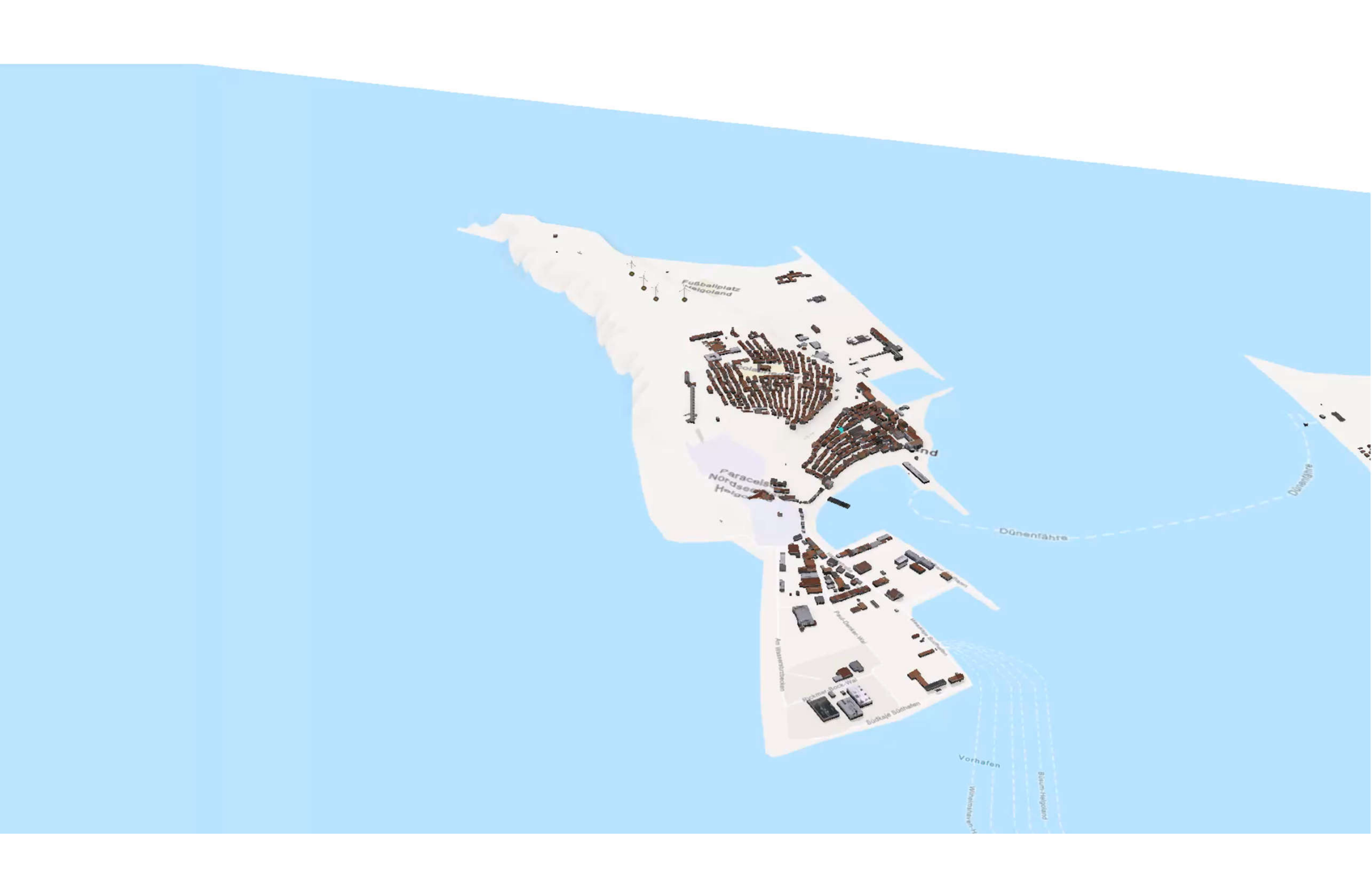

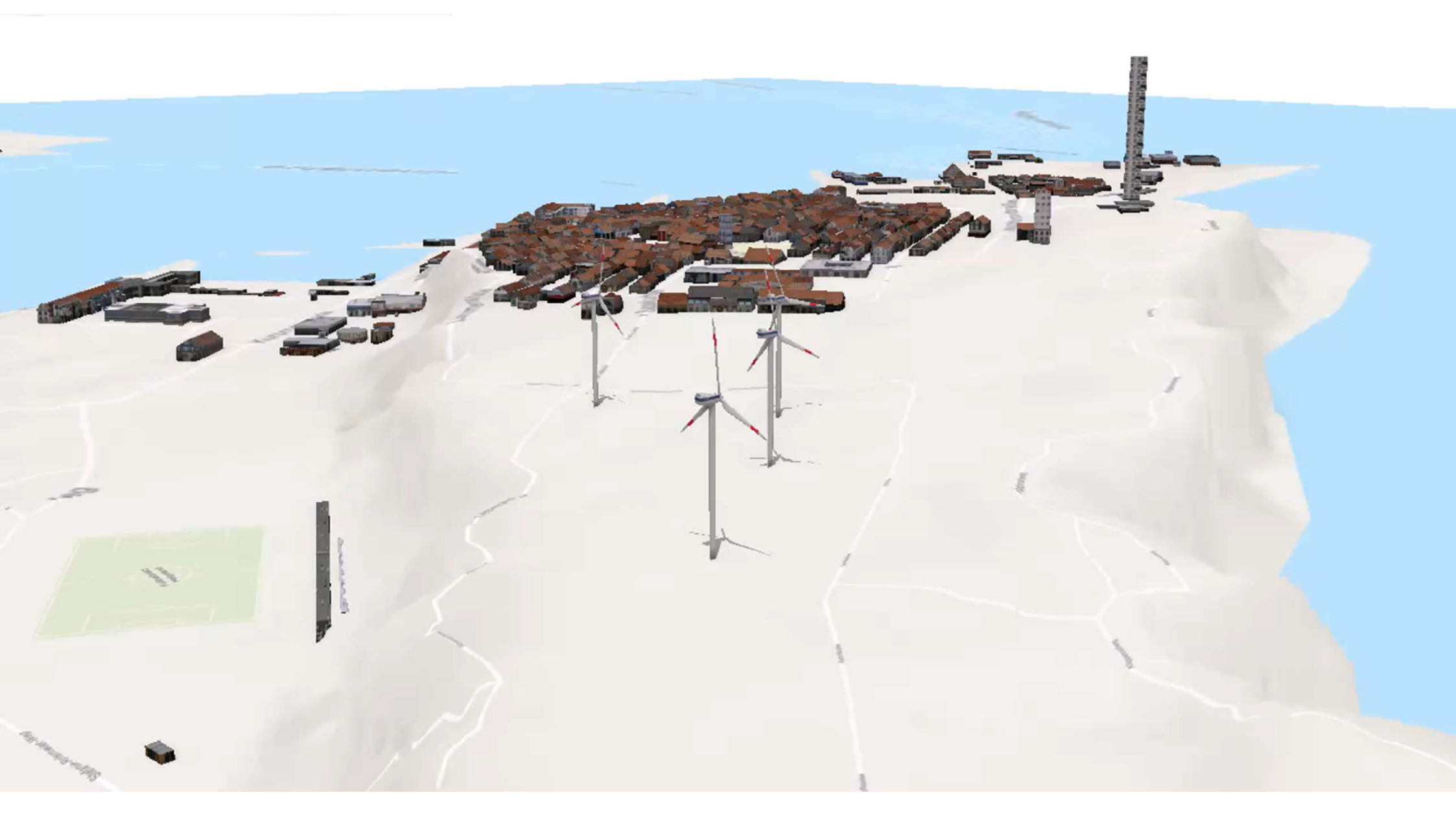

# Nutzung/Ausblick

- Veröffentlichen von Webmaps/-Scenes & Apps
- Veröffentlichung der Karte im WebGIS "WebOffice" z.B. für Bürgerdialog, Tourismus
- Im Kreisverwaltung Pinneberg (intern):
  - Nutzung in ArcGIS Pro zur besseren Planung und Beurteilung von Neubauma
    ßnahmen
  - → Sichtachsen oder Schattenwürfe

#### Vielen Dank für Ihre Aufmerksamkeit

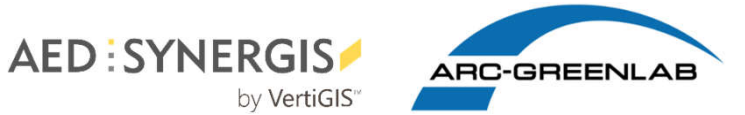

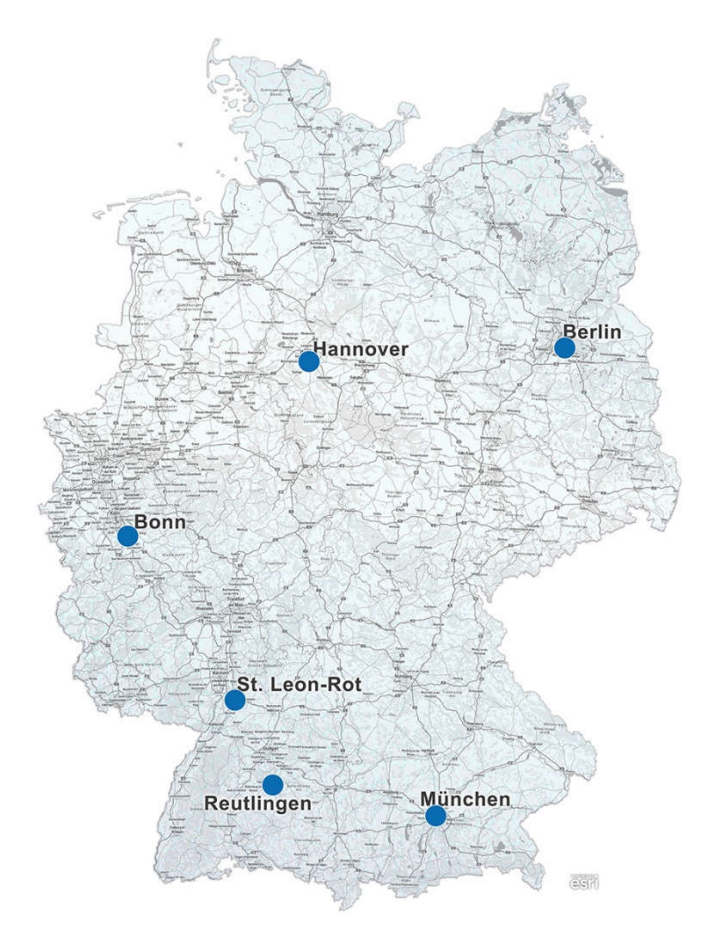

Stefan Liening ARC-GREENLAB GmbH Eichenstraße 3b 12435 Berlin <u>liening.stefan@arc-greenlab.de</u>

Wir freuen uns über Ihr Feedback:

https://arcg.is/10e5ve0

Systemspezifikationen:

DELL Alienware Aurora R8

- CPU: 3,2 GHz (6 Kerne)
- CPU Turbo: 4,3 GHZ
- RAM: 16 GB
- Grafikspeicher: 8 GB

## Arbeitsschritte

- 1. CityGML in Multipatch konvertieren (mittels Data Interoperability Extension)
- 2. Multipatch in ArcGIS Pro einbinden
- 3. Gebäude aus Kreis Pinneberg selektieren und ausschneiden (gesamter Datensatz aus Schleswig-Holstein im CityGML Datensatz)
- 4. Datensätze zusammenführen
  - $\rightarrow$  Datensätze waren gemäß Koordinatensystem in Schnittstreifen aufgeteilt

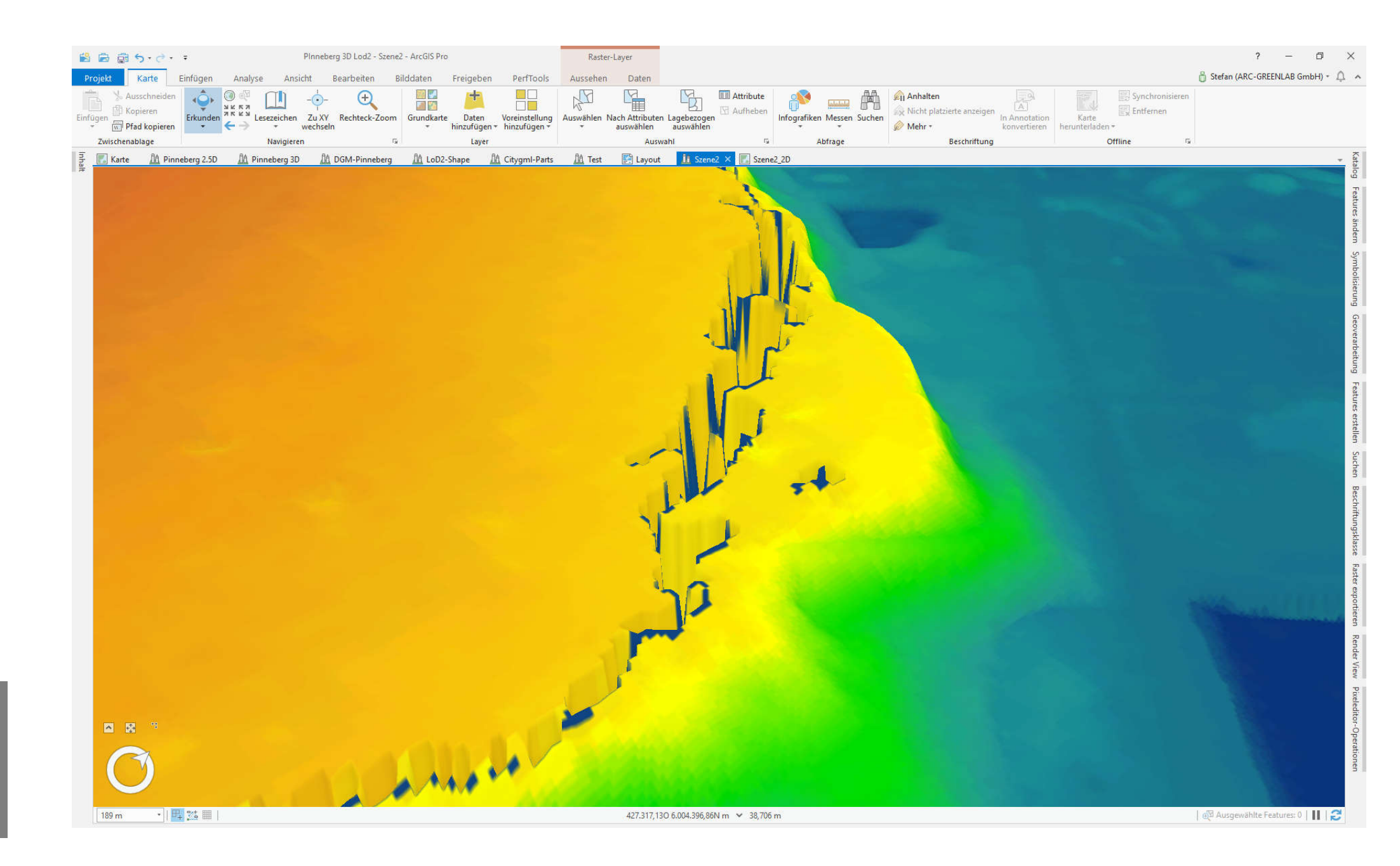

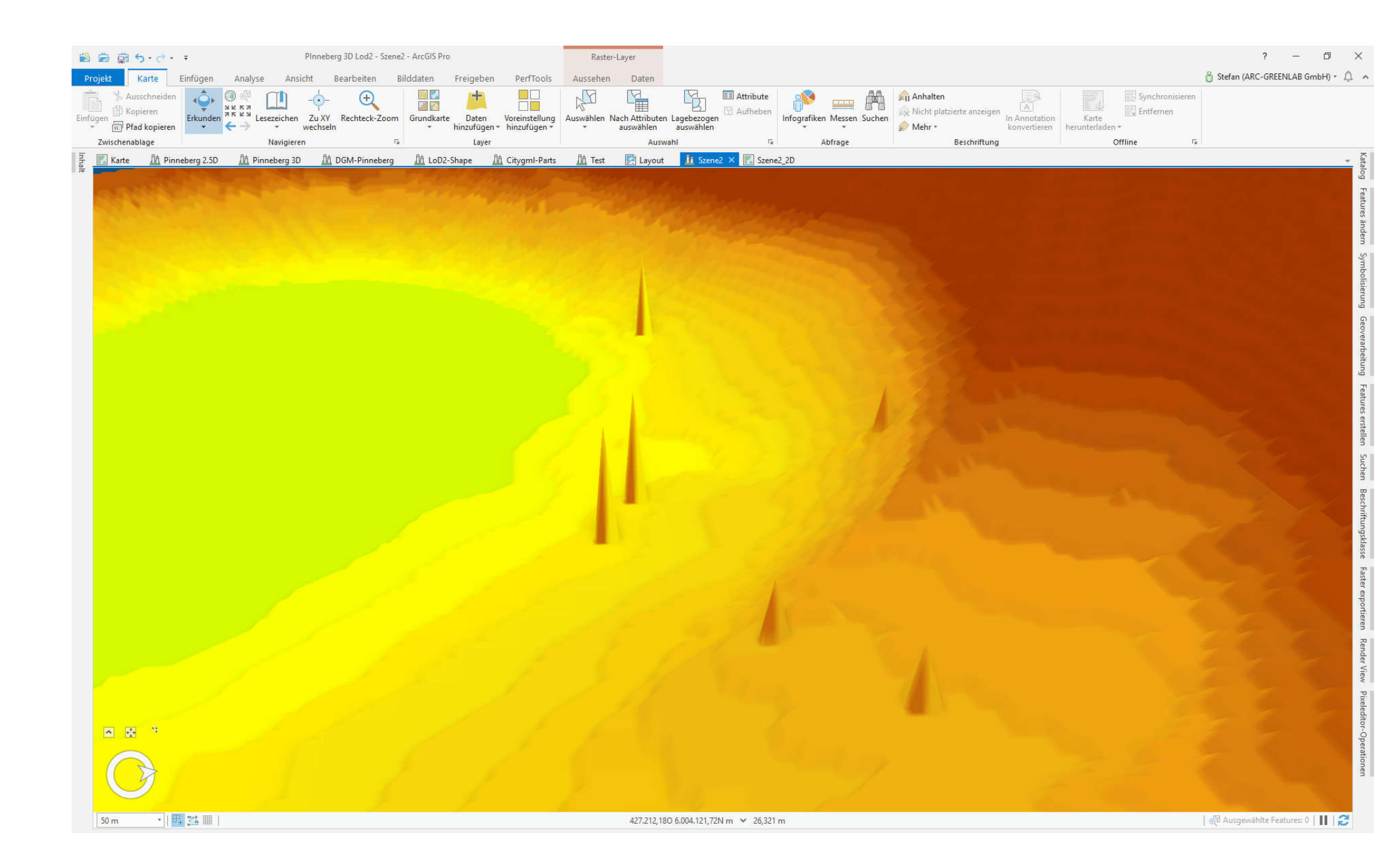

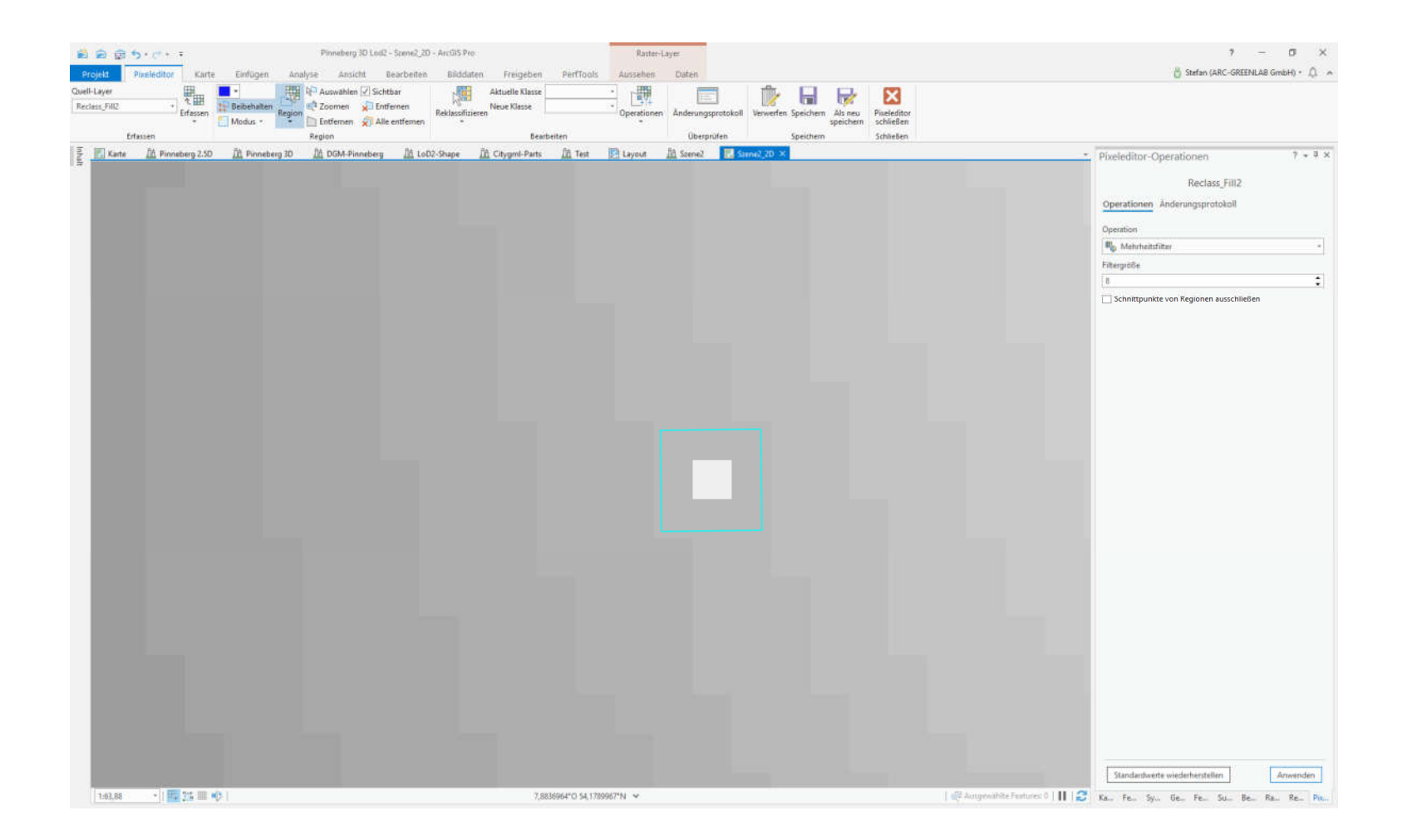

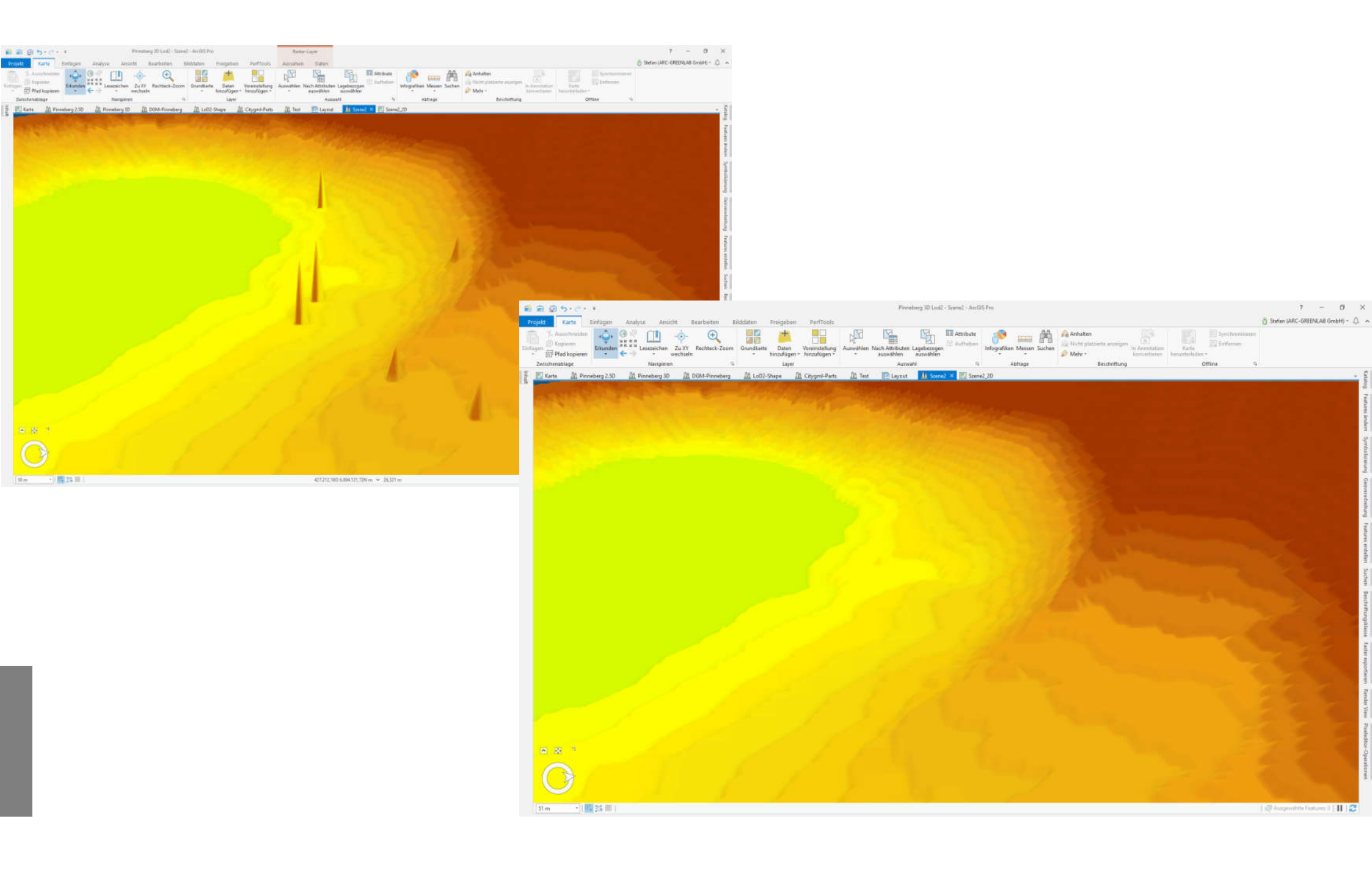

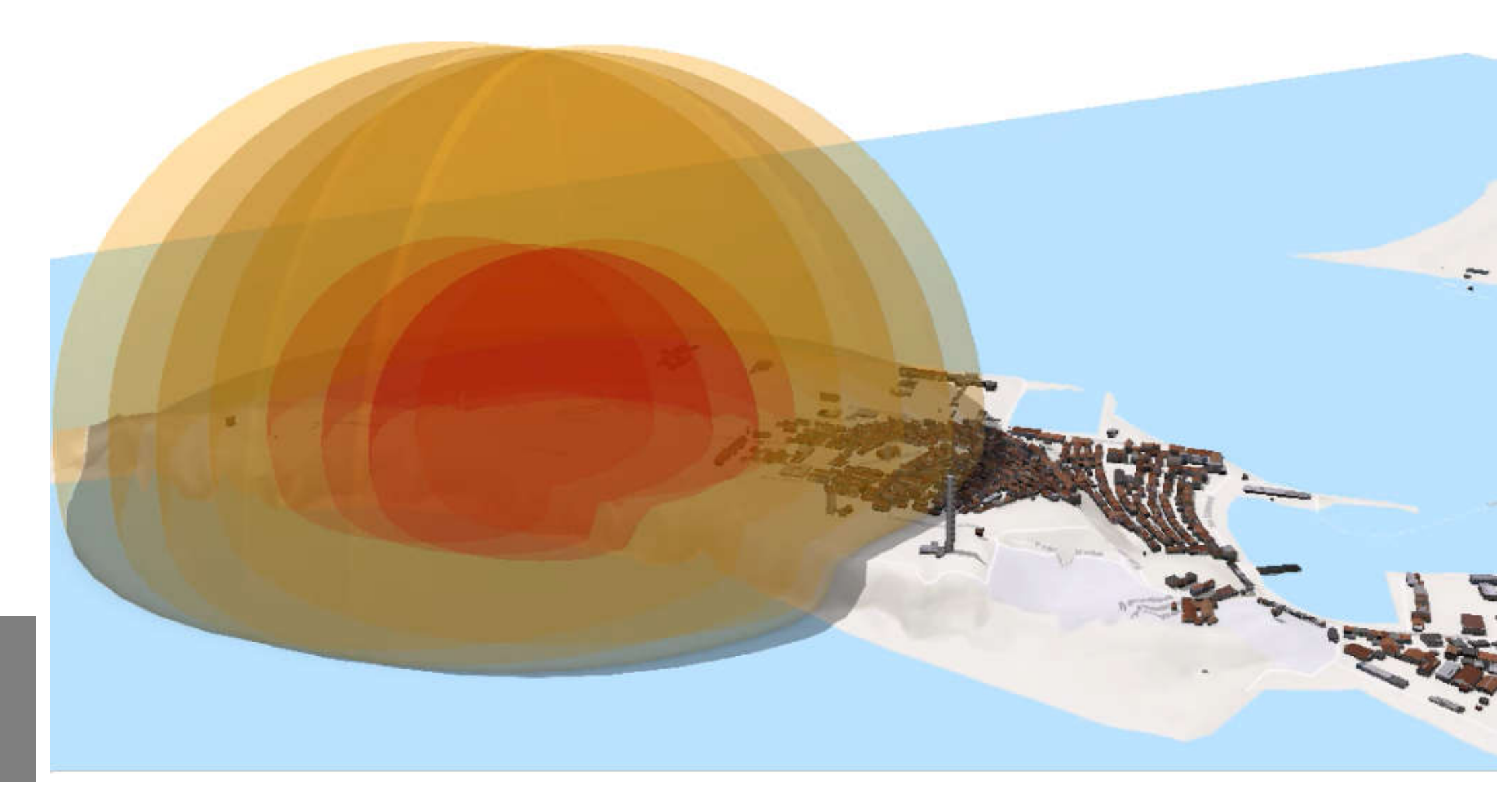